# Configurazione di LLDP (Link Layer Discovery Protocol) su RV160 e RV260

### Obiettivo

In questo articolo viene illustrato come configurare le impostazioni LLDP (Link Layer Discovery Protocol) sui router RV160 e RV260.

#### Introduzione

LLDP è un protocollo indipendente dal fornitore utilizzato dai dispositivi di rete per pubblicizzare la propria identità, le funzionalità e i vicini su una rete LAN IEEE 802. Le informazioni LLDP vengono inviate dall'interfaccia del dispositivo a un intervallo fisso, sotto forma di frame Ethernet. Ogni frame contiene una LLDP Data Unit (LLDPDU). Ogni DLPDU è una sequenza di struttura TLV (Type-Length-Value).

### Dispositivi interessati

- RV160
- RV260

#### Versione del software

• 1.0.00.15

## **Configura LLDP**

Per configurare LLDP sul router, effettuare le seguenti operazioni.

Passaggio 1. Accedere alla pagina di configurazione Web del router.

| cisco                                                                                                    |
|----------------------------------------------------------------------------------------------------|
| Router                                                                                                    |
|                                                                                                    |
| cisco <b>1</b>                                                                                                    |
| •••••• 2                                                                                                    |
| English 🗸                                                                                                    |
| Login 3                                                                                                    |
| ©2018 Cisco Systems, Inc. All Rights Reserved.<br>Cisco, the Cisco Logo, and the Cisco Systems are registered trademarks or trademark |

countries.

**Nota:** In questo articolo, il protocollo LLDP verrà configurato su un router RV260W. La configurazione può variare a seconda del modello in uso.

Passaggio 2. Passare a **Configurazione di sistema > LLDP**.

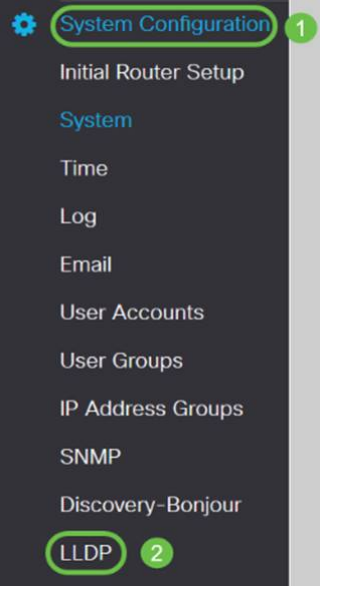

Passaggio 3. Nella sezione LLDP, selezionare **Enable** (Abilitato per impostazione predefinita).

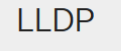

#### LLDP: 🗹 Enable

Passaggio 4. Nella *tabella LLDP Port Setting*, LLDP è disponibile per l'attivazione porta per porta. Selezionare *Abilita LLDP* per abilitare LLDP sull'interfaccia scelta.

#### LLDP Port Setting Table

| Interfaces | Enable LLDP |
|------------|-------------|
| WAN        | 0           |
| LAN1       | R           |
| LAN2       |             |
| LAN3       |             |
| LAN4       | <b>S</b>    |
| LAN5       | <b>S</b>    |
| LAN6       | <b>S</b>    |
| LAN7       |             |
| LAN8       | S           |

Passaggio 5. Fare clic su Applica.

| LI | LDP              |             | Apply | Cancel |
|----|------------------|-------------|-------|--------|
| LU | DP: 🕑 Enable     |             |       |        |
|    | LLDP Port Settin | ng Table    |       | ^      |
|    | Interfaces       | Enable LLDP |       |        |
|    | WAN              | 0           |       |        |
|    | LAN1             | 8           |       |        |
|    | LAN2             | 8           |       |        |
|    | LAN3             | 8           |       |        |
|    | LAN4             | 8           |       |        |
|    | LAN5             | 8           |       |        |
|    | LAN6             | 8           |       |        |
|    | LAN7             | 8           |       |        |
|    | LAN8             | R           |       |        |

Passaggio 6. Nella tabella Router adiacenti LLDP vengono visualizzate le seguenti informazioni:

- Porta locale Identificatore porta.
- Sottotipo ID chassis Tipo di ID chassis (ad esempio, indirizzo MAC)
- *ID chassis*: identificativo dello chassis. Se il sottotipo di ID chassis è un indicatore del tipo di indirizzo, mentre l'ID chassis identifica l'indirizzo MAC effettivo della porta.
- Sottotipo ID porta: tipo dell'identificatore della porta.
- ID porta Identificatore porta.
- Nome sistema Nome del dispositivo.
- Durata (TTL) Frequenza in secondi di invio degli aggiornamenti degli annunci LLDP.

| LLDP | Neighbors Table |                    |            |                 |         |              |              | ^ |
|------|-----------------|--------------------|------------|-----------------|---------|--------------|--------------|---|
| ۲    | 2               |                    |            |                 |         |              |              |   |
|      | (Local Port     | Chassis ID Subtype | Chassis ID | Port ID Subtype | Port ID | System Name  | Time to Live |   |
| 0    | LAN1            | mac                | a0:f8:     | ifname          | te1/0/5 | switchf06255 | 120          | _ |

Passaggio 7. Per visualizzare altri dettagli della tabella LLDP Neighbors, selezionare la *porta locale* che si desidera visualizzare e fare clic sull'**icona occhio**. In una nuova finestra viene visualizzata la finestra *LLDP Neighbors Setting Detail*.

| 2 | C Seighbors Table |                    |            |                 |         |              |              |
|---|-------------------|--------------------|------------|-----------------|---------|--------------|--------------|
| 0 | Local Port        | Chassis ID Subtype | Chassis ID | Port ID Subtype | Port ID | System Name  | Time to Live |
| 0 | LAN1              | mac                | a0:18:     | ifname          | te1/0/5 | switchf06255 | 120          |

O LAN2

mac

| Title:                | Data                       |         |                    |               |             |              |
|-----------------------|----------------------------|---------|--------------------|---------------|-------------|--------------|
| Local Port:           | LAN2                       |         |                    |               |             |              |
| Chassis ID Subtype:   | mac                        |         |                    |               |             |              |
| Chasis ID:            | a0:f8:                     |         |                    |               |             |              |
| Port ID Subtype:      | ifname                     |         |                    |               |             |              |
| Port ID:              | te1/0/5                    |         |                    |               |             |              |
| System Name:          | switchf06255               |         |                    |               |             |              |
| Time To Live:         | 120                        |         |                    |               |             |              |
| Port Description:     | Not                        |         |                    |               |             |              |
| System Description:   | Not received               |         |                    |               |             |              |
| System Capabilities:  | Bridge Router              |         |                    |               |             |              |
| Enabled Capabilities: | Bridge Router              |         |                    |               |             |              |
| Management Address    |                            |         |                    |               |             |              |
|                       |                            |         |                    |               |             | Close        |
|                       | gio 8. Fare clic su        | Aggiorn | <b>a</b> per aggio | rnare i dati. |             |              |
|                       |                            |         |                    |               |             |              |
| Local Port            | Chassis ID Subtype Chassis | ID      | Port ID Subtype    | Port ID       | System Name | Time to Live |

ifname

a0:f8:

A questo punto, il protocollo LLDP sul router RV160/RV260 dovrebbe essere stato abilitato e configurato correttamente.

te1/0/5

switchf06255

120